## How to Load the actual/historical data (from.vdf datafile) into Vensim

## Load defects.vdf

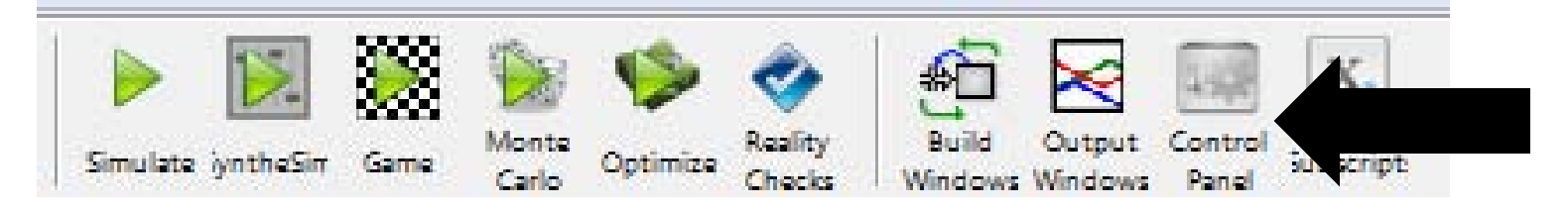

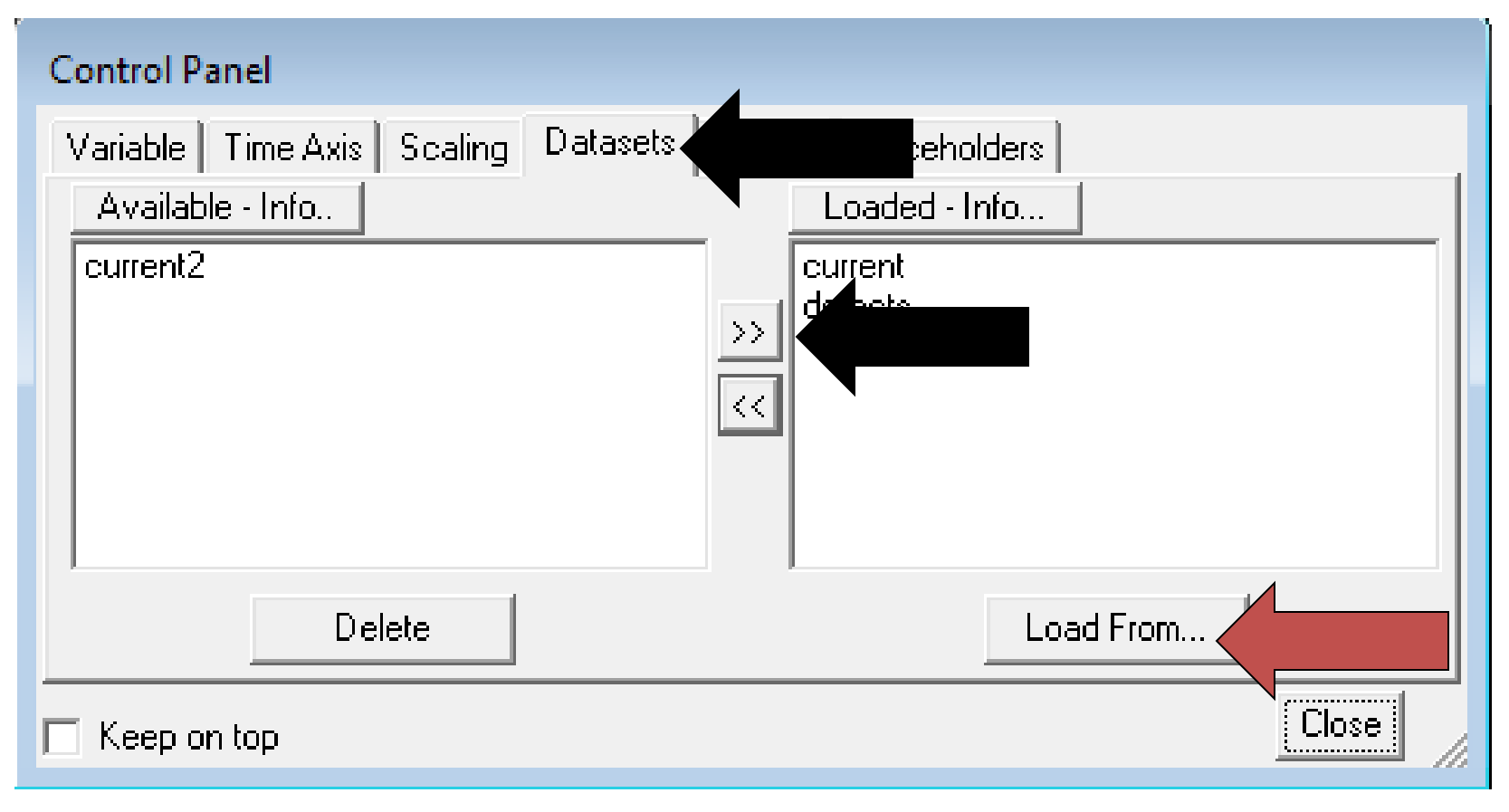

## Instructions

- 1) Go to Control Panel on Vensim
- 2) On Datasets tab, make sure to load the "defects" .vdf file
  - Either by locating it on your laptop
  - Or --if your files are all in the same folder, click on the right arrow to bring it to the right tab, called "Loaded".
- 3) Make sure to use the exact name "Defects" in your Vensim file (similar to what we did for the SARS tutorial→ See Recitation slides if necessary)

----Warning----

- We will compare our simulation data to the actual/historical data in this file, so variable name needs to match EXACTLY
- Dataset "defects" has 1 variable, name on your Vensim file has to exactly match the name in .vdf file:
  - Defects

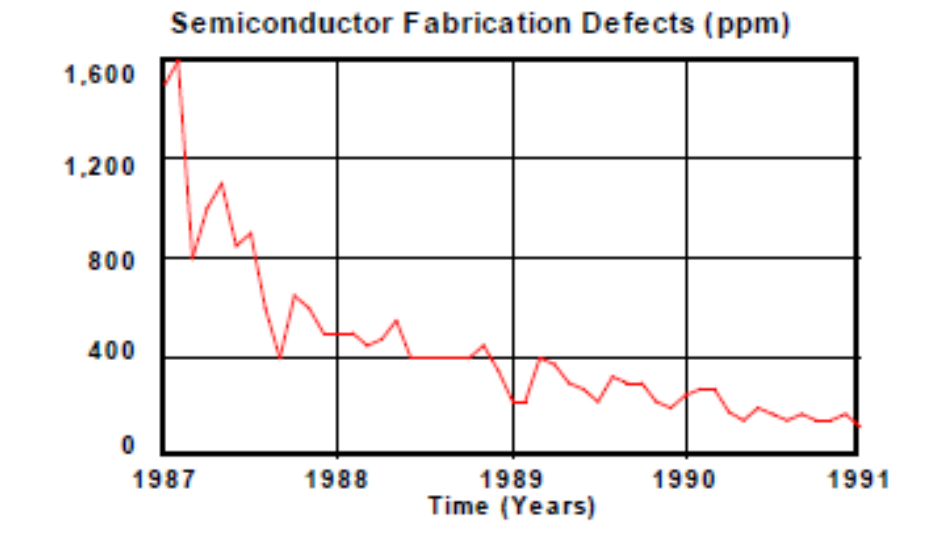

© 2012 MIT Sloan School of Management

MIT OpenCourseWare http://ocw.mit.edu

15.871 Introduction to System Dynamics Fall 2013

For information about citing these materials or our Terms of Use, visit: http://ocw.mit.edu/terms.